## Outlook2016の設定

メールの設定をするためには、[テレビ岸和田 設定通知書]をお手元にご用意ください。 [①メール設定情報]の「ユーザーID」や「パスワード」等の入力が必要です。

1.

[Outlook2016]を起動します。 「ようこそ画面」が表示された場合は4に進んでください。

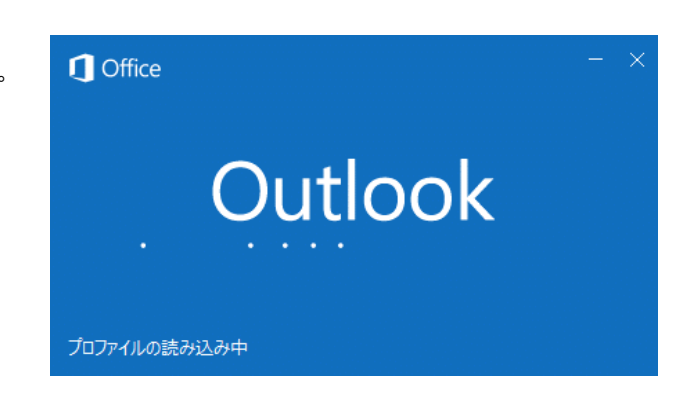

## 2. 『Outlook2016』の基本画面が表示されますので

[ファイル]タブをクリックします。

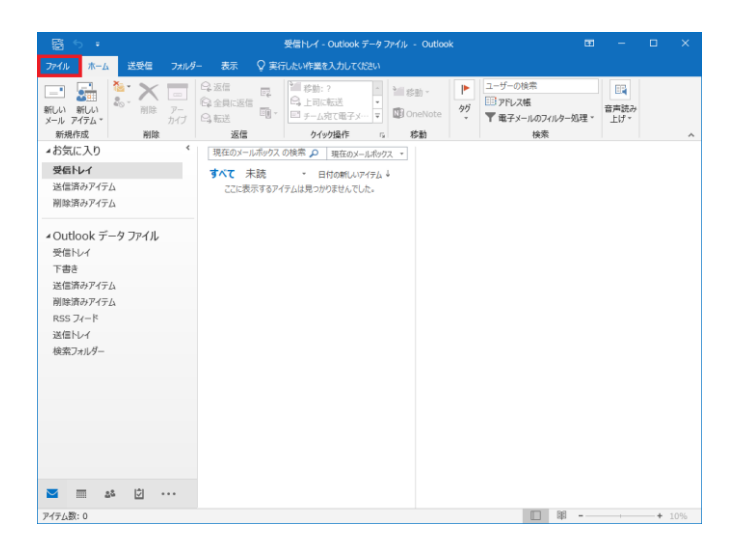

## 3. 『情報』のアカウント情報にある [アカウントの追加]ボタンをクリックしてください。

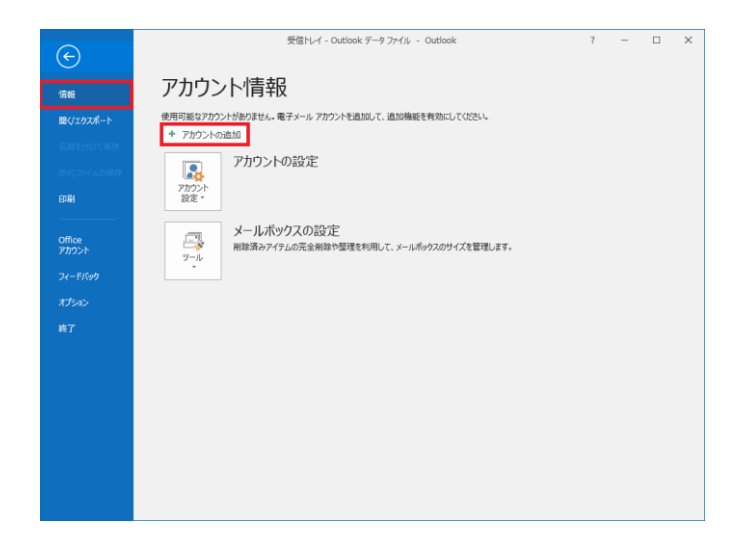

4. 『メールアドレスを入力してアカウントを追加します。』 が表示されます。 メールアドレス:お客様のメールアドレスを入力し、 [詳細オプション]をクリックしてください。

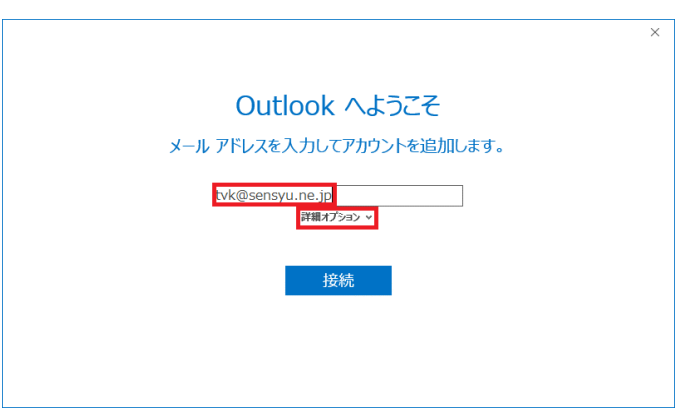

5. [自分で自分のアカウントを手動で設定]にチェックを 入れ、[接続]ボタンをクリックします。

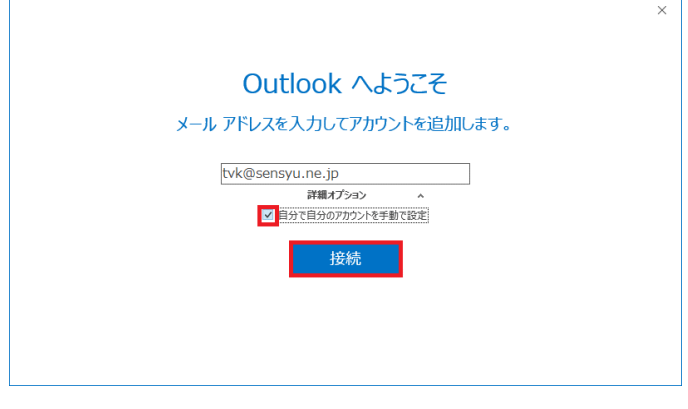

6. 『アカウントの種類』が表示されます。 [POP]をクリックします。

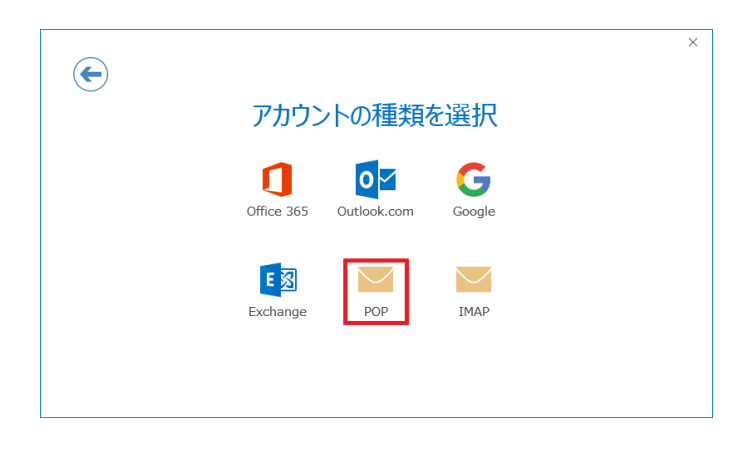

7. [受信メール(ポート)]を「110」に変更し、 [送信サーバー(ポート)]を「587」に変更し、 暗号化方法を「自動」に変更し、 [次へ]ボタンをクリックします。

| ¢ | POP アカウントの設定 tvk@sensyu.ne.jp<br><sup>別のユーザー)</sup> | × |
|---|-----------------------------------------------------|---|
|   | 受信メール                                               |   |
|   | サーバー mail.sensyu.ne.jp ポート 110                      |   |
|   | □ このサーバーでは暗号化された接続 (SSL/TLS) が必要                    |   |
|   | □ セキュリティで保護されたパスワード認証 (SPA) でのログオンが必要               |   |
|   | 送信メール<br>サーバー mail sensuring in オート 587             |   |
|   | 暗号化方法 目勤                                            |   |
|   | □ セキュリティで保護されたパスワート認証 (SPA) でのロクオンか必要               |   |
|   | メッセージ配信                                             |   |
|   | □ 既存のデータ ファイルを使用 参照                                 |   |
|   | 次へ                                                  |   |

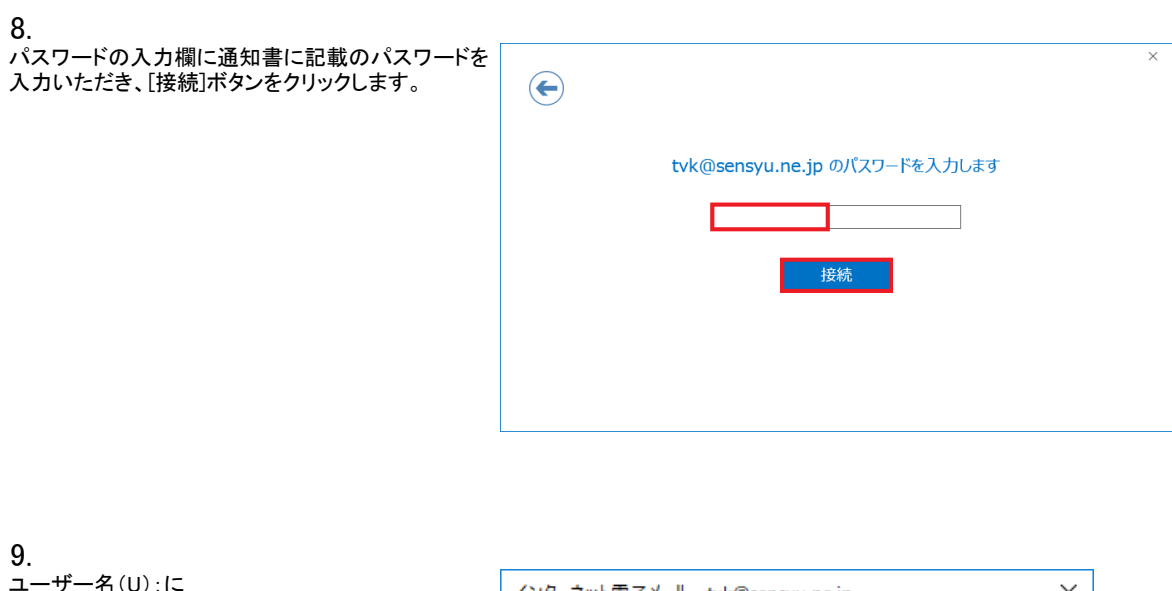

| 9.                                |         |
|-----------------------------------|---------|
| ユーザー名(U):に<br>アカウント名:通知書に記載のアカウント | インターネット |
| を入力いただき、[OK]ボタンをクリックします。          | 🥐 次の    |
|                                   | ₩/      |

| インター       | -ネット電子メール -                   | tvk@sensyu.ne.jp X |  |  |
|------------|-------------------------------|--------------------|--|--|
| <b>?</b> > | 次のサーバーのアカウント名とパスワードを入力してください。 |                    |  |  |
| 20         | サーバー                          | mail.sensyu.ne.jp  |  |  |
|            | ユーザー名( <u>U</u> ):            | mc37●●●●           |  |  |
|            | パスワード( <u>P</u> ):            | ******             |  |  |
|            | ✓パスワードをパスワード一覧に保存する(S)        |                    |  |  |
|            |                               | OK キャンセル           |  |  |

10. [アカウントのセットアップが完了しました]と表示されま [Outlook Mobileをスマートフォンにも設定する]の チェックを外し、[OK]ボタンをクリックして下さい。

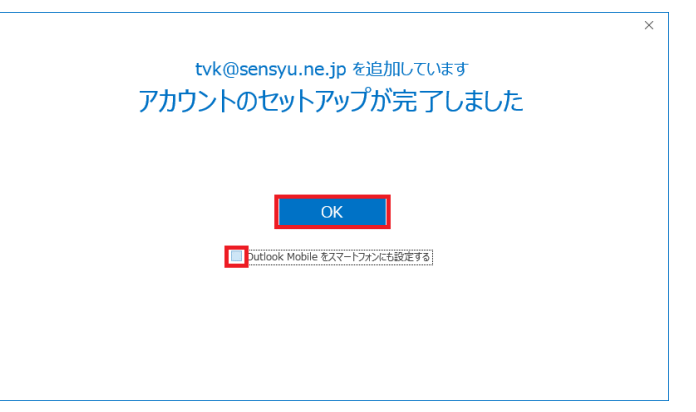

11.

『Microsoft Outlook』の通常画面が表示されます。 追加したメールアドレスが表示されていることを 確認してください。

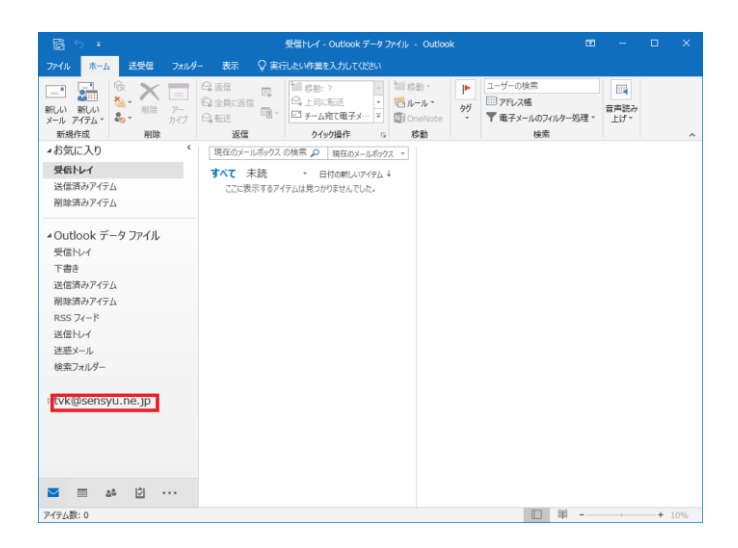

以上で、「Microsoft Outlook 2016」の設定は 終了です。